## 佐世保市オンライン申請システム 操作マニュアル【加算届 ver.】

~ 障害福祉サービス・障害児通所支援等に係る加算届 ~

| 作成(更新)者 | 作成(更新日)   | 作成(更新)状況 | 履歴管理    |
|---------|-----------|----------|---------|
| 指導監査課   | 令和6年8月15日 | 新規作成     | Ver.1.0 |

<u>オンライン申請に際しての留意事項</u> <u>~初めに必ずお読みください~</u>

- システム利用には、メールアドレスの登録が必要です。メールアドレスは、原則法人のメ ールアドレスにて登録してください。
- ② 申請にあたっては、申請法人により全ての内容にかかる真正性を担保いただくこととなり ます。申請内容や添付ファイルに誤りがないよう細心の注意を払ってください。明らかに事 実と異なる内容による申請の場合は、虚偽等の申請と判断する場合があります。
- ③ 申請内容に虚偽等またはその疑いがあると認められた場合並びに、相違があり指定及び加 算等の要件に該当しなかった場合において、その事実が確認された場合には、行政上の措置 及び自立支援給付費等の返還等を求めることがあります。
- ④ 要件等の確認にあたり、当該申請データだけでは確認できない内容について、別途佐世保市から添付書類等の提出を求めることがあります。
- 5 天災等のやむを得ない理由やオンライン申請システム上の不具合等により、当該申請データが紛失または滅失等した場合、佐世保市から当該申請にかかるデータ等の再提出依頼を行うことがあります。
- 申請データを正式に受理した際は、システムから「受理通知メール」を送信します。(申請後にシステムから自動送信される「申請完了メール」とは異なることに留意)

なお、申請及び届出日はシステム上で申請を受理した日を原則としますが、<u>申請データに</u> 不足や不備等があった場合は、不受理となる場合があります。

 天災、ウイルス感染拡大、その他佐世保市の責によらない事由に起因する申請データの未
 到達及び申請等の処理遅延等が生じることについて、予め承諾のうえ期限に関わらず
 <u>早めの
 </u>
 <u>申請を行って</u>ください。

## 1. 必要書類の確認・準備

(1) オンライン申請を行う前に、加算届を提出する必要がある項目か、確認してください。 提出期限にかかわらず、できる限り早めのご提出にご協力ください。

(障害福祉サービス:<u>https://www.city.sasebo.lg.jp/hokenhukusi/sidouk/syogai\_kasan.html</u>) (障害児通所支援:https://www.city.sasebo.lg.jp/hokenhukusi/sidouk/syogaiji\_kasan.html)

①加算届の提出要否については、市ホームページにて必要書類一覧をご確認の上、必要書類をそろえて期限にご注意のうえ提出する必要があります。(一覧表に無い加算項目は、届出不要です)
 ※加算届は、前月 15 日までに受理されたものは翌月から算定可能です。16 日以後になると、翌々月からの算定になりますので、ご注意ください。

| 障害偏祉サービス寺に                                                                                                    | かかる各種加算等の届出について                                                                     | 4                                                                                                    |                                                                                                    |
|----------------------------------------------------------------------------------------------------|-------------------------------------------------------------------------------------|----------------------------------------------------------------------------------------------------|----------------------------------------------------------------------------------------------------|
| 各種加算の算定について                                                                                                    |                                                                                     |                                                                                                    |                                                                                                    |
| 種加算の算定を受けるために                                                                                                    | 。<br>は、提出期限までに加算届出を提出する必要がありま                                                       | す。届出を現                                                                                                    | +18                                                                                                    |
| で要件審査を行い、算定の可                                                                                                    | 否について判断します。                                                                         |                                                                                                    |                                                                                                    |
|                                                                                                    |                                                                                     | 2 ※ 全                                                                                                    | シリービスを一括で確認したい場合はこちらをクリッ                                                                                                    |
| お、加算の算定後、実地指導                                                                                                    | 等により加算要件を満たしていないことが判明した場                                                            | 合等                                                                                                    | してください (エカセルのシートでサービフを分けて                                                                                                    |
| になることがありますので、                                                                                                    | 要件の可否について事業者にて確実に確認を行ったう;                                                           | えでき                                                                                                    |                                                                                                    |
| te                                                                                                    |                                                                                     | U.                                                                                                    | )ます)                                                                                                    |
|                                                                                                    |                                                                                     |                                                                                                    |                                                                                                    |
|                                                                                                    |                                                                                     |                                                                                                    |                                                                                                    |
| ・喧害福祉サービス事業的                                                                                                    | 記(係る各種サービス毎の加算項目及び)必要書語一覧(                                                          | 全サービス)                                                                                                    | (I                                                                                                    |
| クセル:144KB)                                                                                                    |                                                                                     |                                                                                                    |                                                                                                    |
| 原軍福祉サービフ車営業                                                                                                    | こである福井ードフタの前管項目なれる要素福一都(                                                            | 1991                                                                                                    |                                                                                                    |
| ービス種別名をクリック                                                                                                    | 7すると、エクセルファイル(約20KB)が開きます                                                           | ※事                                                                                                    | 事業ごとに確認する場合は、各サービスをクリックしす                                                                                                    |
|                                                                                                    |                                                                                     |                                                                                                    |                                                                                                    |
| 居宅介護                                                                                                    | 重度訪問介護 行動振進                                                                         | 6                                                                                                    | と、該当りるサービスのみの一覧表が唯認できま                                                                                                    |
| a state of the second second second second second second second second second second second second second second                                                                                                    |                                                                                     | ਰ                                                                                                    |                                                                                                    |
| 瘤養介護                                                                                                    | 牛活介護 短期入所 香皮                                                                        | 76 <b>-</b>                                                                                                    |                                                                                                    |
| and the second second se                                                                                                    | and the concernant and                                                              |                                                                                                    |                                                                                                    |
| 白立部時 (場影部時期)                                                                                                    | 自力報道 (生活報道) 溶油取自力報道                                                                 | 武学移行支援                                                                                                    |                                                                                                    |
| HILLANDE CURREATION                                                                                                    | HTTERSETTEHTOREC IBOHEEHTERS                                                        | 20/11/11/218                                                                                                    |                                                                                                    |
| #P带的 本本 培A市S                                                                                                    | が学校は支援ロジー学会を支援                                                                      | 白女生生活的                                                                                                    |                                                                                                    |
| JALY J HELDOWN MACHINE                                                                                                    | MUTEULXIXON UTICHEXIS                                                               | EL LE/LEISEN                                                                                                    |                                                                                                    |
|                                                                                                    |                                                                                     |                                                                                                    |                                                                                                    |
|                                                                                                    |                                                                                     | ※例                                                                                                    | lとして、就労継続支援 B 型の一覧表を開くと、届                                                                                                    |
| A B C                                                                                                    | D                                                                                   | E                                                                                                    |                                                                                                    |
| ■ 就労継続支援 B 型にかかる加算                                                                                                    | 一戰                                                                                  | Ξ                                                                                                    | い必要な加昇項日一寛か表示されま9。                                                                                                    |
| 200                                                                                                    |                                                                                     |                                                                                                    |                                                                                                    |
|                                                                                                    |                                                                                     |                                                                                                    | 必要受加                                                                                                    |
| 3 101 MERE                                                                                                    | 加重の説明                                                                               | 8765                                                                                                    | 必要登録                                                                                                    |
| a 102 - 3236                                                                                                    | 加速の開発                                                                               | · · · · · · · · · · · · · · · · · · ·                                                                                                    | 必要管理<br>管理 G<br>会議総計量券重定に係る体別等に開する届日番                                                                                                    |
| 2 DE XERE                                                                                                    | 加重の転移<br>一 対重の転移<br>対金統軍について掲出る項<br>対金統軍について掲出る項                                    |                                                                                                    | 必要管理<br>管理名<br>介護治付登等室室に係る体利等に関する届出番<br>介護治付費等の属室に保る体利等に用する局出番                                                                                                    |
| ・ : 加減・減減時を<br>- ・<br>- ・<br>- ・                                                                                                    | 減重の転移.<br>※主流軍について提出必須<br>※全統軍について提出必須<br>※全統軍について提出必須                              | <ul> <li>様式委号</li> <li>○ 様式第5号</li> <li>○ 別所1</li> <li>○ 別所5</li> </ul>                                                                                                    | <ul> <li>必要管理</li> <li>管理名</li> <li>全算他付着等意面に除る体制等に関する電台番</li> <li>介護地付着等の面面に除る体制等に用する電台番</li> <li>分譲地付着等の配款の体制及び勉強形態一覧発</li> <li>地要者の配款の体制及び勉強形態一覧発</li> </ul>                                            |
| 3         加重、浓度项目を           -         -           -         -           -         -           1<平均工式月間区分等(基本部所)                                                                                                    | 旅車の数税<br>※主流車について掲出る頃<br>※全流車について掲出る頃<br>※全流車について掲出る頃<br>※主流車車ついて掲出る頃<br>前半束の手物工業月間 | 博式業長<br>〇 開式業15号<br>〇 別約1<br>〇 別約2<br>〇 別約36                                                                                                    | 必要管理<br>管理名<br>今期他付登孝室室に係る年秋時に開する富二番<br>今課地付登琴公室空に除る年秋時に用する富二番<br>交課地付登等の意志に除る年秋時に用する<br>現実者の批称の名本法及び批批系を一覧長<br>社実者の批称の名本法及び批批系を一覧長<br>社実会の主任の名字を研究の富立て分になる富二番<br>日本の一〇〇〇〇〇〇〇〇〇〇〇〇〇〇〇〇〇〇〇〇〇〇〇〇〇〇〇〇〇〇〇〇〇〇〇〇 |
| コ         加重・水道道日を           -         -           -         -           -         -           -         -           1         平均工成月間正分等(盛々朝鮮)                                                                                                    | 2011年1日1日1日1日1日1日1日1日1日1日1日1日1日1日1日1日1日1日                                           | 様式単与<br>〇 様式単5号<br>〇 初析1<br>〇 初析2<br>〇 初析2<br>〇 初析36<br>〇 初析36-1<br>〇 初析36-1                                                                                                    |                                                                                                    |
| コ         加賀・和賀塚日を                                                                                                    |                                                                                     | 株式量号<br>〇 様式重5号<br>〇 初析1<br>〇 初析2<br>〇 初析3<br>〇 初析3<br>〇 初前3<br>〇 初前3<br>〇                                                                                   | 必要要項                                                                                                    |
| コ         加賀・和葉塚日を                                                                                                    |                                                                                     | 株式養与<br>○ 開式第1号<br>○ 別新1<br>○ 別新2<br>○ 別新2<br>○ 別新2<br>○ 別新36-1<br>○ 別新36-2<br>○ □                                                                                                    |                                                                                                    |
| コロロ・ボロボ日を                                                                                                    |                                                                                     | 株式養与<br>○ 割析1<br>○ 割析2<br>○ 割析2<br>○ 割析2<br>○ 割析36<br>○ 割析36-2<br>○ 割析36-2<br>○ -<br>○ -   |                                                                                                    |
| *         加重・減重項目を           *         *           *         *           *         *           *         *           *         *           *         *           *         *           *         *           *         *           *         *           *         *           *         *           *         *           *         *           *         *           *         *           *         *           *         *           *         *           *         *           *         *           *         *           *         *           *         *           *         *           *         *           *         *           *         *           *         *           *         *           *         *           *         *           *         *           *         *           * |                                                                                     | 株式養与<br>○ 開大第1号<br>○ 別析1<br>○ 別析2<br>○ 別析2<br>○ 別析36<br>○ 別析36-2<br>○ -<br>○ -<br>○ |                                                                                                    |
| コロ型・構築項目を                                                                                                    |                                                                                     | 株式量号<br>○ 様式量号<br>○ 初新1<br>○ 初新2<br>○ 初新2<br>○ ○ -<br>○ ○ -<br>○ ○ -<br>○ ○ -<br>○ ○ -<br>○ ○ -<br>○ ○ -<br>○ ○ -<br>○ ○ -<br>○ ○ -<br>○ ○ -<br>○ ○ -<br>○ ○ -<br>○ ○ -<br>○ ○ -<br>○ ○ -<br>○ ○ -<br>○ ○ -<br>○ ○ -<br>○ ○ -<br>○ ○ -<br>○ ○ -<br>○ ○ -<br>○ ○ -<br>○ -<br>○ -                                  |                                                                                                    |
| 3         加盟・捕算項目を           -         -           -         -           -         -           1         デ防工具月間区分等(盛台駅街)           2         ビアサポート実営加盟           3         芝具猛法利用浦盟           4         サービス現体販量矢和浦盟                                                                                                    |                                                                                     | 株式董号<br>○ 様式董号<br>○ 初新1<br>○ 初新2<br>○ 初新2<br>○ 初新2<br>○ 初新2<br>○ 初新36-2<br>○ -<br>○ -<br>○ |                                                                                                    |
| コ         加重・補算項目を                                                                                                    |                                                                                     | 株式董号<br>○ 提式董号<br>○ 別紙2<br>○ 別紙2<br>○ 別紙54-1<br>○ 別紙54-2<br>○ -<br>○ -<br>○  |                                                                                                    |
| コ         加重・常葉項目を                   1         平均工具月間区分等(盛か副新)           2         ビアサポート実際回道           3         定具幅磁利用常算           4         サービス管理委任者欠如常算           5         サービス管理委任者欠如常算                                                                                                    |                                                                                     | 株式董号<br>○ 開式第5号<br>○ 別紙3<br>○ 別紙3<br>○ 別紙36<br>○ 別紙36-1<br>○ 別紙36-2<br>○ □ 日前36-2<br>○ -<br>○ -   |                                                                                                    |

(2)オンライン申請にて加算届を提出するにあたって、必要な書類を事前に準備(作成等)しておく必要があります。加算届に必要な書類を確認してください。また、様式以外の添付書類などは、PDF等にデータ化しておく必要があります。

①届出を行う加算項目を確認し、「必要書類」に記載の書類を準備してください。

| 3   | C                                    | D                                               | E   | F         | G                            |
|-----|--------------------------------------|-------------------------------------------------|-----|-----------|------------------------------|
| 労   | 総続支援B型にかかる加算                         | 一覧                                              |     |           |                              |
| T   | the sector                           | 1 mar - 1 4 - 22                                |     |           | 必要意識                         |
|     | UR ARADE                             | 20月の前期                                          |     | 排式委号      | 登録の                          |
| ŀ   | 12:                                  | 営業装置について掲出診測                                    | 0   | 接关系统导     | 全課他付着尊重定に任る体制等に関する第三番        |
| -   | 10                                   | 米金加算について現由必須                                    | 0   | 割新1       | 介護総付費等の奠定に保る体制等状況一覧景         |
| 1.  |                                      | 巡告課題について利用政策                                    | ô.  | 91652     | は事金の料理の次利及1/料理形地-20年         |
| 1   |                                      |                                                 | Ø   | 制码36      | 対策経続支援6型に保る査支部除の算定区分に保る暦至書   |
| 1   | 「市工具月間に力等(空な副間)                      | 和手度の下端上式月離                                      | 0   | Stift36-1 | 就带她把来接8些事要附用_平均工作用感觉起来       |
| T   |                                      | ALL ALL ALL ALL ALL ALL ALL ALL ALL ALL         | 0   | 劉珉36-2    | ビアサポーター等の配置に保る層出售            |
|     |                                      | 17-1 大唐 (III) XII (IV) 全直定していること                | 0   | 500       | ビアナギート研修の修了証の厚し              |
| 2 8 | (アサポート実施設置                           | 22天営の10、21万市一下町16分1度と2名以上(1912日2日連合資産)記書        | 0   | 2         | 障害者に対する記想等に関する研修実施記録         |
|     |                                      | し、その地域美容に対し、調査室に対する肥厚等に関する時間が年1回床上行わ            | 0   | -         | 相比減効目後の軍し                    |
| d.  |                                      | W/ 1.0 C C                                      | 0   | -         | (諸書者等であることが分かる書植 (諸書者学様の写し等) |
| 3 3 | 2員編編利用浦麗                             | 利用定員を一定期合以上環境している場合                             | 1.4 | -         |                              |
| 4 1 | サービス提供職員欠約滅算                         | 指定基準に定める人員基準を一定割合満たしていない場合                      | -   | 8         |                              |
| 51  | *ービス管理査任者欠如満算                        | 強定基準に定める人員基準を満たしていない場合                          |     |           | - Caracteria - caracteria da |
|     |                                      | have successed and so and so and                | 0   | ]) 태주     | 福祉専門職員記重等位算に保る層白書            |
|     | the second line of the second second | and the second state of the second state of the | 0   | 制稿4-1     | 運動車局級員整備状況一個無                |
| DIS | 自任年四年前前進等位置                          |                                                 | A   | - ~       | 資格証の等に                       |

※例として、就労継続支援 B 型事業の「平均工賃月額区分等(基本報酬)」を参考にしてみます。 揃える必要がある書類は、以下の通りです。

(i) 様式第5号(介護給付費等算定に係る体制等に関する届出書)

(ii) 別紙1(介護給付費等の算定に係る体制等状況一覧表)

(iii) 別紙2(従業者の勤務の体制及び勤務形態一覧表)

(iv) 別紙 36(就労継続支援 B 型に係る基本報酬の算定区分に係る届出書)

(v)別紙 36-1(就労継続支援 B 型事業所用\_平均工賃月額確認表)

届出する加算項目毎に 必要書類が異なります。

全ての加算届において

提出必須の様式です。

【留意事項】

※加算届を提出するにあたっては、必ず国が示す加算要件を確認の上、要件に合致することを自身で 確認したうえで提出してください。

※加算届の「受理」とは、必要書類が全て揃った状態にて行います。書類の内容不備や市から依頼 する追加書類は問いませんが、当該一覧表に記載の書類は必ず揃え、添付してから届出を行って ください。(紙媒体での提出も同様の取り扱いです)

## 2. オンライン申請の手続

(1) オンライン申請システムにアクセスし、利用規約に同意の上申請に進んでください。

①同ページ下部に、オンライン申請への入り口を設けています。「加算届のオンライン申請入口」を クリックしてください。

| 各種加算の算定につい                                               | τ                                                     |                                              |                   |   |
|----------------------------------------------------------|-------------------------------------------------------|----------------------------------------------|-------------------|---|
| 各種加算の算定を受けるた<br>市で要件審査を行い。算定                             | めには、提出期限までに加算屋B<br>の可否について判断します。                      | 日を提出する必要があります。                               | 届出を提出後、           |   |
| 科技 机酸水罐苯烯 菜菜                                             | 会議第一下にも簡単注を落たして                                       | 「いたいいておけたもの」を描める                             | E(=/→ \$\$44381(W |   |
|                                                          |                                                       |                                              |                   |   |
|                                                          |                                                       |                                              |                   |   |
|                                                          |                                                       |                                              |                   |   |
|                                                          |                                                       |                                              |                   | _ |
|                                                          |                                                       |                                              |                   | _ |
|                                                          |                                                       |                                              |                   | _ |
| オンライン申請                                                  |                                                       |                                              |                   | _ |
| オンライン申請<br>オンライン申請の利用方法                                  | について (佐世保市オンライン4                                      | 申請システム)                                      |                   | _ |
| オンライン申請<br>オンライン申請の利用方法<br>・ 佐居保市オンライン                   | について(佐世保市オンライン5<br>「申請システムとは(使い方など)                   | 申請システム)<br>(創ページに移ります)                       |                   |   |
| <b>オンライン申請</b> オンライン申請の利用方法     ・佐世紀市オンライ     ・腹直環道所支援の2 | について(佐世保市オンライン・<br>中語システムとは(使い方など)<br>ンライン申請方法(使用マニュ) | 申請システム)<br>((別ページに移ります)<br>アル) (PDF:3.473K8) |                   |   |

②オンライン申請にあたっては、必ず利用者登録のうえ手続を行ってください。「ログインして申請 に進む」をクリックしてください。

※申請にあたっては、先に利用者登録の上手続を行ってください。

| (障害福祉サービス)加算届                                |                           |
|----------------------------------------------|---------------------------|
| 入力的状況                                        | - 0%                      |
| 佐世保市の「 (障害福祉サービス) 加算屋」のネット申請ページです。           |                           |
| (障害福祉サービス)加鉤届とは                              |                           |
| 障害福祉サービスの基準省令等に基づき、各種加<br>う手続きです。<br>続を行ってくた | られた場合は、先にログインしてから手<br>さい。 |
| ログインして申請に進む                                  |                           |
| ログインしていただくと、中語の一時保存ができるようになります。<br>OF        |                           |
| メールを認証して申請に進む                                |                           |

③ログイン後、加算届の画面に戻りますので、利用規約を確認の上「申請に進む」をクリックしてく ださい。

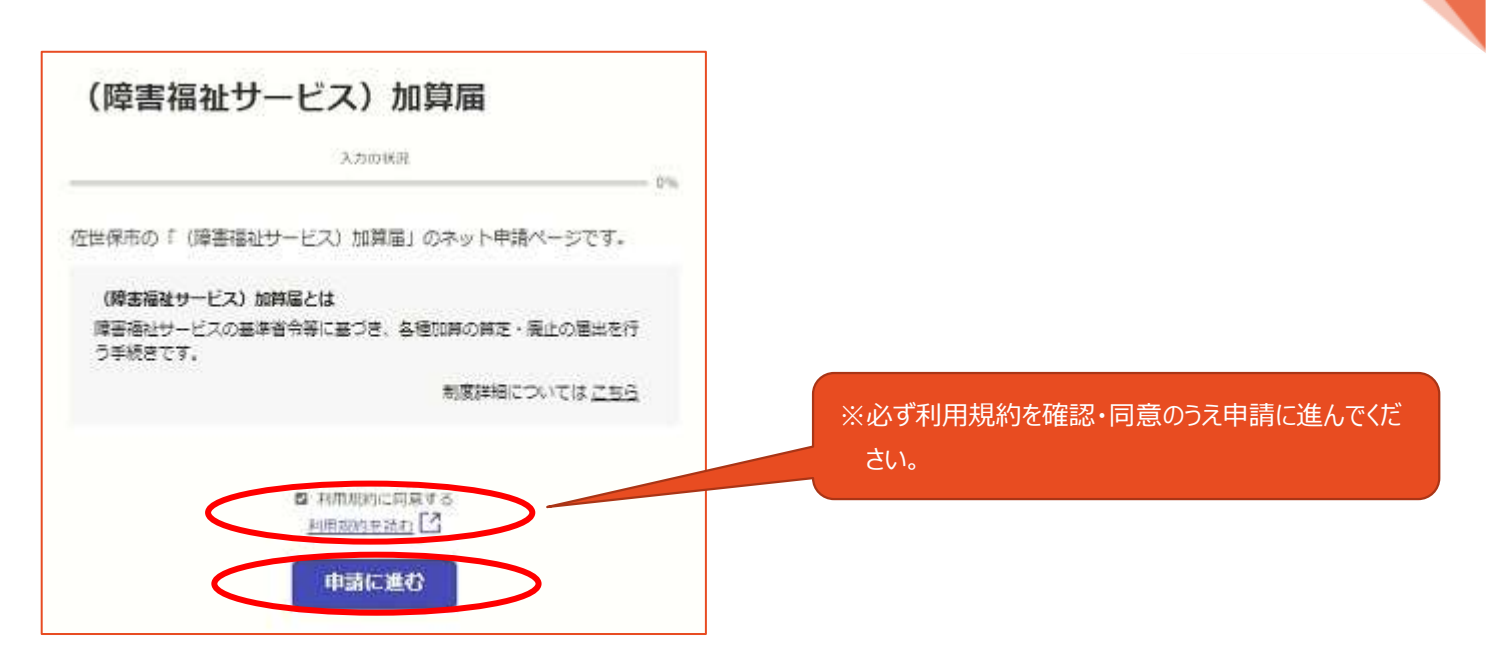

(2) 直接入力や添付ファイルの登録画面が表示されますので、届出に必要な内容を登録し てください。

オンライン申請では、添付できるファイルの種類や添付ファイル容量の登録上限が定められています。変更届や加算届 に必要な根拠書類などは、「<u>5 MB 程度</u>」のサイズ以内にしてください。

①法人名等の入力画面が表示されますので、必要事項を入力し、「一時保存して、次へ進む」をクリックしてください。

| 申請者の情報       ※「法人番号         Q 法人を検索して自動入力する       法人名 (加力)         法人名 (加力)       (加)         サセポシヤクショ       (1)         野使番号       (1)         客570042       住所を自動で入力         主たる事稿所の所在地       (1)         漫時間佐世復市高段町5-1       (1)         法人番号       (1)         第31000000000       (1) | 号」以外は、すべ |
|----------------------------------------------------------------------------------------------------|----------|
| Q 法人を検索して自動入力する         未名         佐世保市役所         法名(力ナ)         サセボシヤクショ         沙陸着号         8570042         住所を自動で入力         たる事稿所の所在地         展時間佐世保市高砂町5-1         法為号         8310000000000                                                                                         |          |
| 人名 ##       佐世保市役所       人名 (カナ) ##       サセボシヤクショ       使番号 ##       8570042       住所を自動で入力       たる事務所の所在地 ##       長崎県佐世保市高砂町5-1       人番号 ##       831000000000                                                                                                    |          |
| 佐世保市役所<br><b>人名 (カナ)</b><br>サセボシヤクショ<br>使番号<br>8570042<br>住所を自動で入力<br>たる事稿所の所在地<br>第<br>8310000000000                                                                                                    |          |
| 大名 (カナ)       ・・・・・・・・・・・・・・・・・・・・・・・・・・・・・・・・・・・・                                                                                                    |          |
| サセボシヤクショ       健曇号       8570042       住所を自動で入力       たる事稿所の所在地       展崎県佐世催市高砂町5-1       長崎県佐世催市高砂町5-1       831000000000                                                                                                    |          |
| 使器号 ●●●●●●●●●●●●●●●●●●●●●●●●●●●●●●●●●●●●                                                                                                    |          |
| 8570042     住所を自動で入力       たる事務所の所在地        長崎県佐世保市高砂町5-1        お着号        831000000000                                                                                                    |          |
| たる事務所の所在地<br>長崎県佐世保市高砂町5-1<br>5人番号<br>8310000000000                                                                                                    |          |
| 展崎県佐世保市高砂町5-1<br>- 人番号 (1)<br>831000000000                                                                                                    |          |
| 8310000000000                                                                                                    |          |
| 831000000000                                                                                                    |          |
|                                                                                                    |          |
| 人代表者名 43                                                                                                    |          |
| 佐世保 太郎                                                                                                    |          |
| ■話番号 →=<br>時に不能があった場合などに連絡が来る場合があるため、日中に連絡のつく電話番号をご入力<br>/てください                                                                                                    |          |
| 0956241111                                                                                                    |          |
| ールアドレス 🚛                                                                                                    |          |
| unichi mori@city-sasebio.3g.jp                                                                                                    |          |
| 第約担当者名 ***<br>第内時の確認がある場合の連絡先のご何当時任名を入力してください。                                                                                                    |          |
| 守淳一                                                                                                    |          |

②届出をする事業所情報の入力画面が表示されますので、必要事項を入力し、「一時保存して、次へ進む」をクリックしてください。

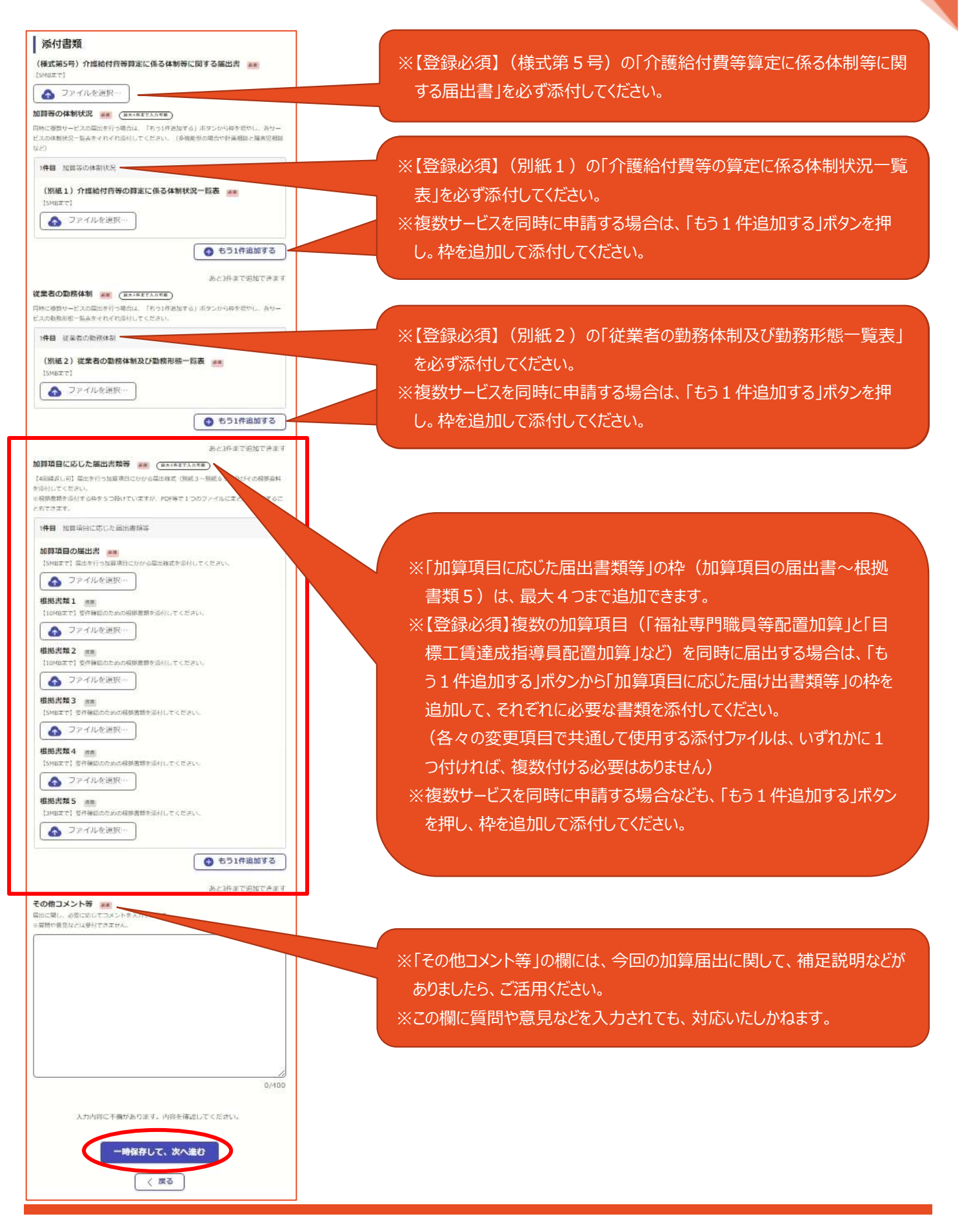

②'入力後のイメージです。

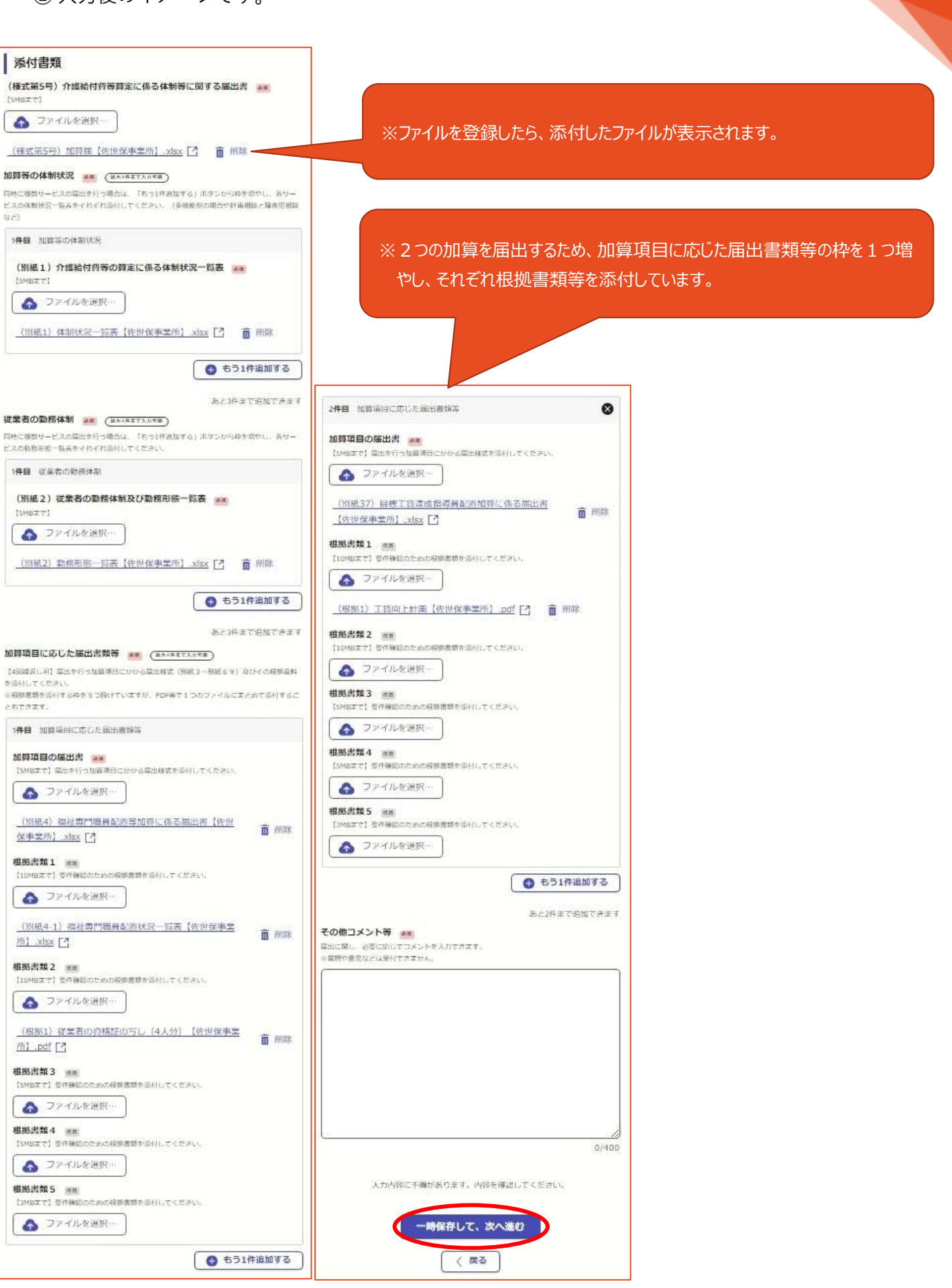

③確認画面が表示されますので、内容確認の上、「この内容で申請する」をクリックしてください。

| TOP HYDRA |      |
|-----------|------|
| 申請者の種別    |      |
| 友人        | ∠ 編集 |
| 去人名 赤王    |      |
| 人世保市设所    | ∠ 過年 |
| 去人名(力士) 🚛 |      |
| ナセポシヤクショ  | ∠ 蝸集 |
| 经使借付 家庭   |      |
| is70042   | 人。海集 |
|           |      |

| 2件目 加算項目に応じた画出市項等             | e            |
|-------------------------------|--------------|
| 加算項目の履出者                      |              |
| _(別紙37) 目標工賃達成指導員配置加算に係る届け    | 出售【佐         |
| 世保事業所1.xisx 🖸                 | Re- mark     |
| 经85青年1 四面                     |              |
| _(根拠1) 工货向上計画【佐世保事業所】.pdf [2] | 人出年          |
| 极挑青频 2 mm                     |              |
|                               | <u>ا سم</u>  |
| 极態書類 3 mm                     |              |
|                               | <u>/ 8</u> 2 |
| 秘热言類 4 mm                     |              |
|                               | / 82         |
| AND THE S IN                  | hee          |
|                               | A 1977       |
|                               | A. and       |
|                               | もう1件追加す      |
|                               |              |
| の他コメント等 ##                    |              |
|                               | ∠ 細葉         |

④申請完了画面が表示されますので、登録したメールアドレスにて申請完了の確認を行ってください。また、可能であれば、「アンケートのお願い」へのご協力をお願いします。

|                              | 完了メールを登録頂いたメールアドレスに送信しまし<br>た。また、申請内容は <u>ごちら(申請評値)</u> からご確認い<br>ただけます。 |
|------------------------------|--------------------------------------------------------------------------|
|                              | アンケートのお願い                                                                |
| 9021                         | 用いただいたオンラインでの手続きについて、感想をお聞<br>せください。                                     |
| 7                            | ンライン手続にはどのくらい満足いただけましたか?                                                 |
|                              | \[\] \[\] \[\] \[\] \[\] \[\] \[\] \[\]                                  |
| ご感想<br>5回行った                 | オンライン中統さに関する。ご応想やご意見をお聞かせください。                                           |
| 2.戦内容は<br>佐世保市ま              | ご感想やご意見に服らせていただきます。ご別目や、中間内容に関する補記は<br>でお問い合わせください。                      |
|                              | 【 林田成的に何意してアンタートを注意する 】                                                  |
| ध्वस्राउ . उ<br>केर्ड, स्राव | ンライン手続きを改善するために、本サービスを運営する株式会社グラファー<br>で使用いたします。 <u>アンケート利用に同時後期</u> 【】  |
|                              |                                                                          |

⑤登録メールアドレスに、申請完了メールが届きますので、確認してください。

※まだ、申請の正式受付は完了していません。

「佐世保市 ○【完成版】(障害福祉サービス)加算届」の申請を受け付けいたしました。申請内容を確認後、順次処理を行いますので、今しばらくお待ちください。 ■申請の種類 佐世保市 ○【完成版】(障害福祉サービス)加算届 ■申請日時 2022-09-17 19:45:30 申請の詳細は、以下のURLからご確認いただけます。 <u>https://</u> ※ 本メールは送信専用アドレスからお送りしています。ご返信いただいても受信できかねます。 ※ 本オーンライン申請サービスは、株式会社グラファーが佐世保市公式サービスとして運営しています。 ※ ご不明点やご質問は、佐世保市で釣け付けています。佐世保市まで直接お問い合わせください。 ▼ 送信者に関する情報 株式会社グラファー Copyright @ Graffer, Inc.

- ⑥申請内容に不備等があった場合は、登録いただいたメールアドレス宛に、指導監査課から修正依頼のメールを送信しますので、確認のうえ是正したファイルを指導監査課宛てメールにて送信してください。
- ⑦不備無く(修正完了も含む)正式な受付となった場合は、登録したメールアドレスに正式受付メール(処理が完了いたしましたという内容です)が届きますので、確認してください。

※ただし、メール送信後であっても内部処理等を行うにあたって別途追加資料を求める場合があります。

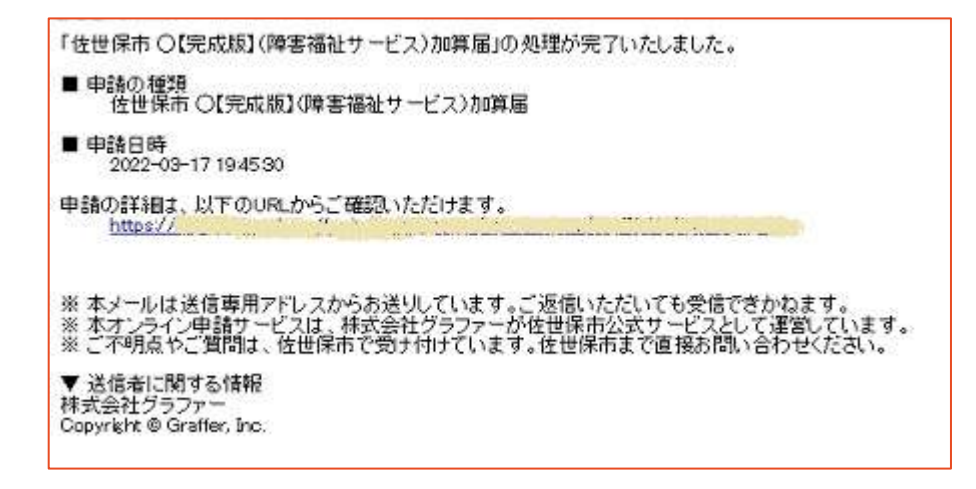

以 上